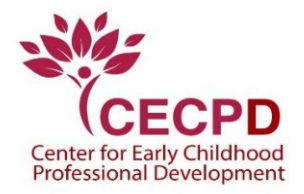

## The Oklahoma Professional Development Registry (OPDR)

## 7.0 Linking Accounts

If you are the owner of an Organization Profile, and you have an Individual OPDR Account, you can link the two accounts. This enables you to access both accounts with a single login.

- 1. Go to <u>www.okregistry.org</u> and click on **Login**. On the search page, click on **Login** and enter your Individual Account email address and password.
- 2. There are two ways to add an Organization Profile. Click on + Organization Profile from the drop-down menu or Add Organization Profile on the right-hand menu.

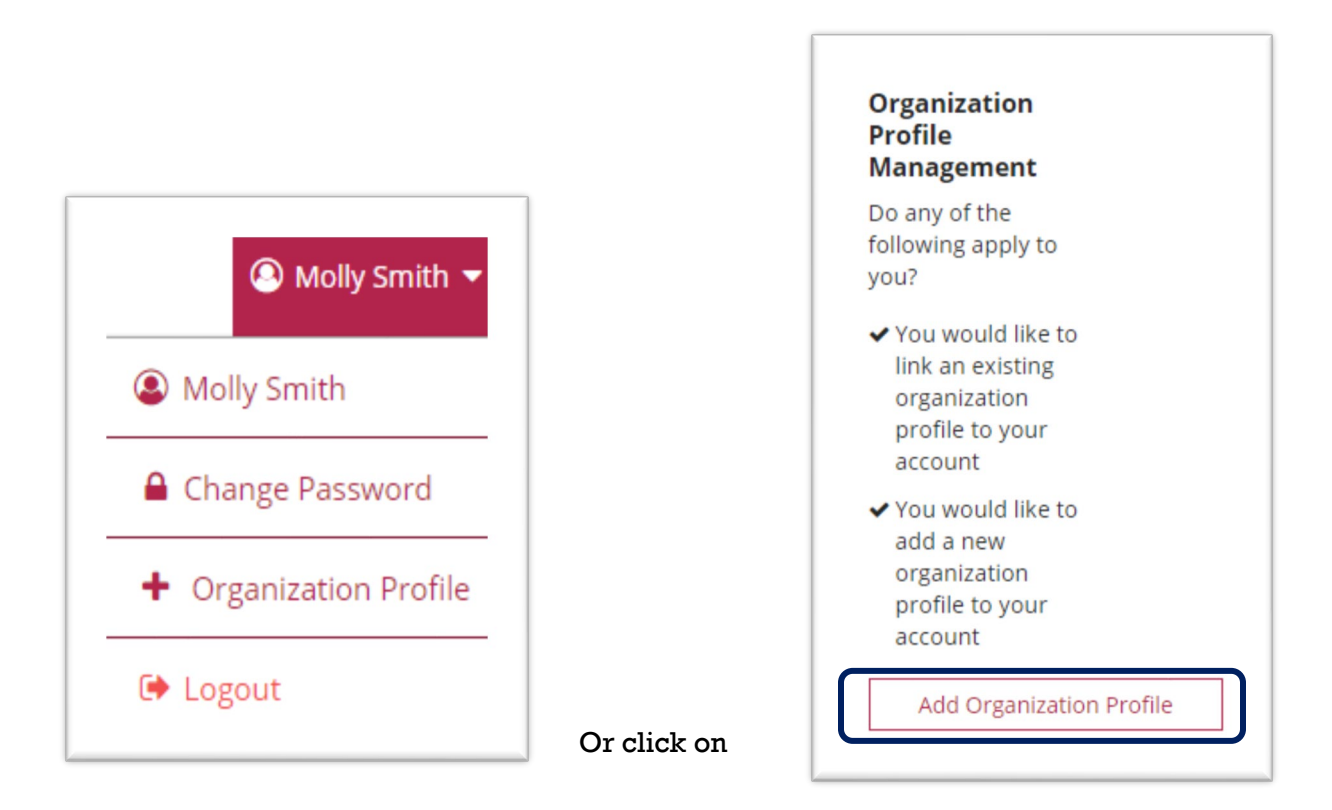

3. Enter the OPDR Organization ID number and click on **Find Profile**.

| <b>Q</b> Organization Profile Lookup                                                                                       |  |  |
|----------------------------------------------------------------------------------------------------|--|--|
| Please enter the organization ID to request access to the organization profile. This is not a license number.              |  |  |
| Organization ID                                                                                                    |  |  |
| Enter the Organization ID Number                                                                                           |  |  |
| Required                                                                                                    |  |  |
| Find Profile                                                                                                    |  |  |
| Need a New Organization Profile?                                                                                           |  |  |
| If you need to create a new organization profile,<br>please click "Create Profile" to begin<br>organization profile setup. |  |  |
| Create Profile                                                                                                    |  |  |

4. The Organization Lookup screen will appear with the organization information. If this is correct, click on **Send Request**. If not, click on **New Search**.

| 🏛 Organization Lookup                                | ×                                                                                                    |
|------------------------------------------------------|----------------------------------------------------------------------------------------------------|
| We found the following organization:                 |                                                                                                    |
| #7912<br>Growing Tree<br>PO Box 3<br>Moore, OK 73160 | Next Steps<br>If this is the correct organization, click <b>Send Request</b> to send<br>an approval request to the owner of the organization profile.<br>If this is not the correct organization, click <b>New Search</b> to re-<br>type your organization ID or set up a new organization profile. |
| Send Request                                         | New Search                                                                                                    |

- 5. OPDR will send your request to the email address on file for the organization.
- 6. When your access is approved, you'll receive an email that your access is granted.

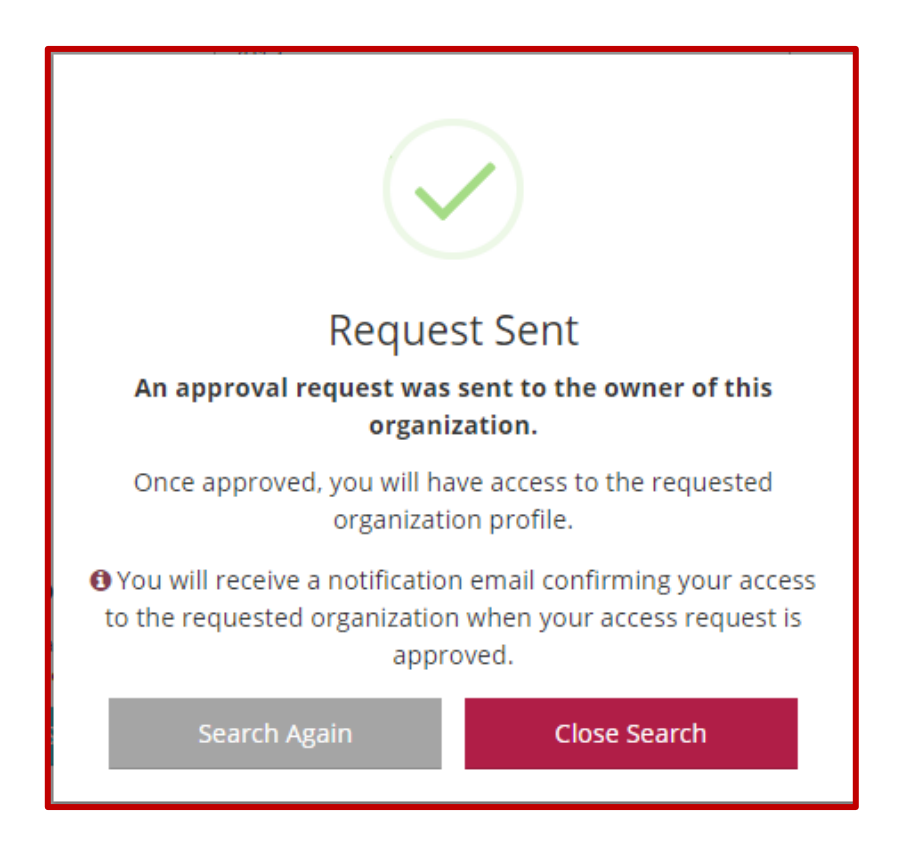

7. As the approved organization contact, or "owner" of the account, an email will be sent to you. Go to your email account, open the email, and click on the "Approve Access" link.

**WARNING!** Anyone in the OPDR system can request administrative access to your organization. Once access is granted, the user can view and modify information in the organization profile. Access should only be given to authorized persons within your organization.

8. The next time you log into your individual account, you will be able to rotate between accounts without logging out and in.

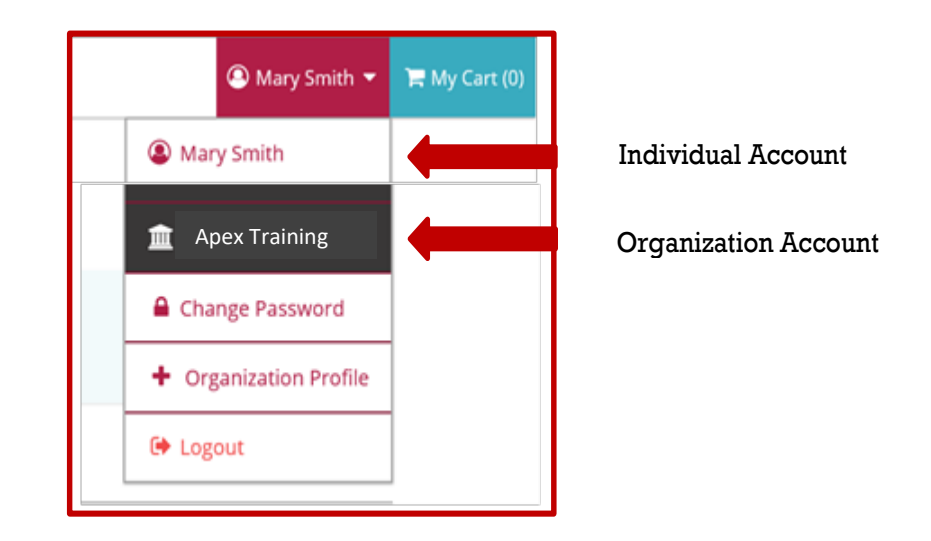

## **Oklahoma Professional Development Registry**

Contact the OPDR at:

- 405-799-6383 or 888-446-7608 (toll free)
- <u>cecpd@ou.edu</u>

Available by phone Monday through Friday from 8:00 a.m. to 5:00 p.m.